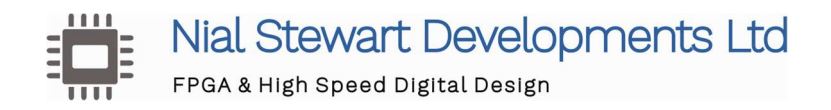

# FPGA Lock IP User Guide

Rev 2.0

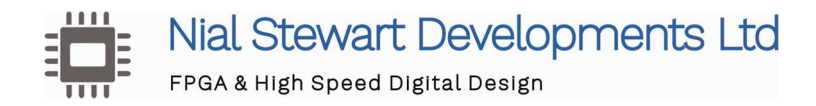

# 1. Overview

FPGAs are much more flexible than ASICs, they are however much more difficult to secure. External configuration devices mean PCBs are easily copied. IP has also been difficult to license, especially for evaluation purposes. Bitstream encryption is available in some devices but often not in high volume lower cost devices.

The **FPGA Lock** core enables FPGA images, IP and hardware to be secured with a tiny cheap external device, one IO pin and a small logic footprint.

The core works with the Microchip ATSHA204A. This performs a NIST SHA-256 hash with a user programmed 256 bit secret key, a core generated 256 bit random "challenge" and the device's serial number, then returns the result. The core reads the devices serial number then performs the same hash with the serial number, challenge and secret key internally. If the ATSHA204A generated results match the internally calculated values the core confirms a properly configured device is present. If a correctly programmed device is not present FPGA functionality can be disabled.

The ATSHA204A variant used is a three pin SOT-23 device, the interface to it is driven by a single FPGA pin. The device operates with a 2.0V to 5.5V supply, communications voltage 1.8V to 5.5V.

The devices are guaranteed to have a unique 72 bit ID, 24 bits are static so the 48 variable ID bits are reported by the core when a hash test is triggered. This can also be used for inventory control.

A random 256 bit number is generated for each challenge, the target device serial number is also used in the hash. One device's serial number and the random challenges for a hash check are captured below.

| Node |       | 0                                               | 1  |        | q    |         | 3      |              | 4     |       | ş     | e     |         | 7     |        | 8    |         |        |
|------|-------|-------------------------------------------------|----|--------|------|---------|--------|--------------|-------|-------|-------|-------|---------|-------|--------|------|---------|--------|
| Туре | Alias | Name                                            | -1 | 1.1    | · .  | 11      | , 1 ,  | - <u>1</u> , | 1.    | -1 ,  | 1     | -1 ,  | 1       | 1,    | 1.1    | , 1  | 1       | 1.     |
| 6    |       | fpga_lock:fpga_lk serial_no[470]                |    |        | 1    |         |        | - 1          |       |       |       |       |         |       |        | E89  | 210178  | E90h   |
| *    |       | lock:fpga_lk atsha204a_if:io_if master_sm.FIN   |    |        |      |         |        |              |       |       |       |       |         |       |        |      |         |        |
| *    |       | lock:fpga_lk atsha204a_if:io_if serial_no_valid |    |        |      |         |        |              |       |       |       |       |         |       |        |      |         |        |
|      |       |                                                 |    | CDFE29 | OCEh | 37F2273 | 33h OA | 5A22C        | 3h 59 | 72035 | Eh 64 | 1340B | oh 1091 | 46AEł | 778F74 | 1FhX | ECFB4B3 | 2h 63B |
| *    |       | ga_lock:fpga_lk atsha204a_if:io_if challenge_rd |    |        |      |         |        |              |       |       |       |       |         |       |        |      |         |        |

A PCIe Board is secured with an ATSHA204A, one resistor and one fpga pin.

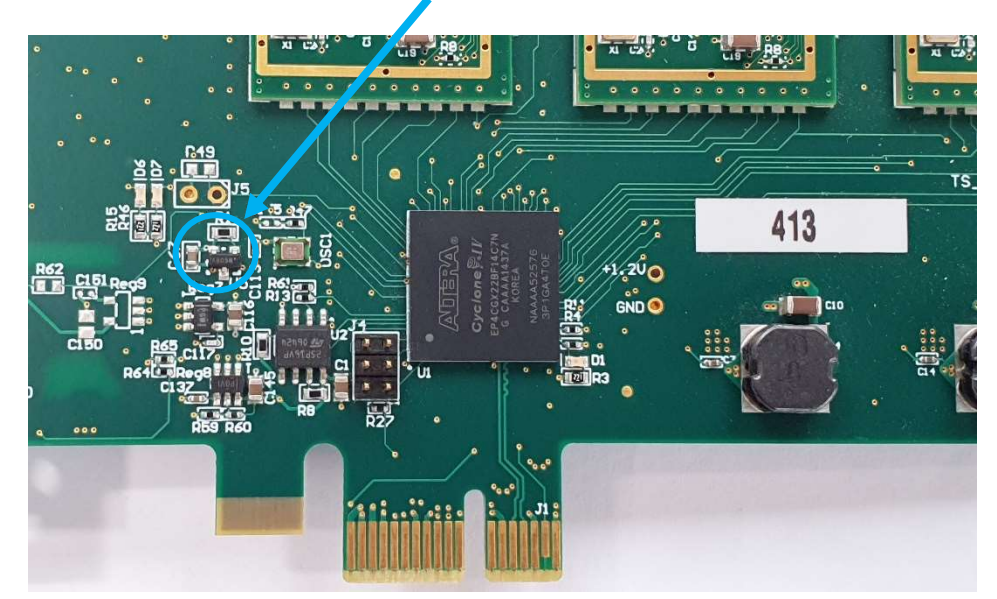

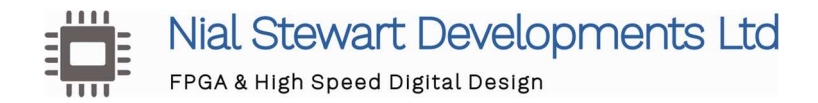

The core is designed to be compact and use as few FPGA resources as possible (< 750 registers, 2 block rams) but be easily placed and routed to meet design constraints. The Quartus resources summary from a design targeted at a CYC1000 evaluation board is shown here. Note the design also includes an instance of the **KEY Writer** and a signal tap instance.

| Compilation Hierarchy Node                            | Logic Cells | Dedicated Logic Registers | I/O Registers | Memory Bits | M9Ks | LUT-Only LCs | Register-Only LCs | LUT/Register LCs |
|-------------------------------------------------------|-------------|---------------------------|---------------|-------------|------|--------------|-------------------|------------------|
| ✓  cyc1000_fpga_lock_demo                             | 3416 (31)   | 2275 (19)                 | 0 (0)         | 25728       | 6    | 1141 (12)    | 987 (3)           | 1288 (17)        |
| ✓  fpga_lock:fpga_lk                                  | 1467 (32)   | 725 (32)                  | 0 (0)         | 12288       | 2    | 742 (0)      | 145 (9)           | 580 (0)          |
| ✓  atsha204a_if:io_if                                 | 469 (241)   | 255 (157)                 | 0 (0)         | 0           | 0    | 209 (79)     | 89 (81)           | 171 (80)         |
| [crc16:crc_calc]                                      | 37 (37)     | 31 (31)                   | 0 (0)         | 0           | 0    | 6 (6)        | 0 (0)             | 31 (31)          |
| [line_if:i_line_if]                                   | 192 (192)   | 67 (67)                   | 0 (0)         | 0           | 0    | 124 (124)    | 8 (8)             | 60 (60)          |
| ✓  sha256_calc:sha256                                 | 909 (837)   | 398 (334)                 | 0 (0)         | 12288       | 2    | 494 (486)    | 13 (13)           | 402 (346)        |
| [D0:d0_inst]                                          | 36 (36)     | 32 (32)                   | 0 (0)         | 0           | 0    | 4 (4)        | 0 (0)             | 32 (32)          |
| [D1:d1_inst]                                          | 36 (36)     | 32 (32)                   | 0 (0)         | 0           | 0    | 4 (4)        | 0 (0)             | 32 (32)          |
| Imess_key_ram_256x32:mess_ram_i                       | 0 (0)       | 0 (0)                     | 0 (0)         | 8192        | 1    | 0 (0)        | 0 (0)             | 0 (0)            |
| <ul> <li>[altsyncram:altsyncram_component]</li> </ul> | 0 (0)       | 0 (0)                     | 0 (0)         | 8192        | 1    | 0 (0)        | 0 (0)             | 0 (0)            |
| [altsyncram_euo1:auto_generated]                      | 0 (0)       | 0 (0)                     | 0 (0)         | 8192        | 1    | 0 (0)        | 0 (0)             | 0 (0)            |
| workings_ram_128x32:wrkram_inst                       | 0 (0)       | 0 (0)                     | 0 (0)         | 4096        | 1    | 0 (0)        | 0 (0)             | 0 (0)            |
| <ul> <li>[altsyncram:altsyncram_component]</li> </ul> | 0 (0)       | 0 (0)                     | 0 (0)         | 4096        | 1    | 0 (0)        | 0 (0)             | 0 (0)            |
| [altsyncram_ffo1:auto_generated]                      | 0 (0)       | 0 (0)                     | 0 (0)         | 4096        | 1    | 0 (0)        | 0 (0)             | 0 (0)            |
| [trn_gen:chal_gen]                                    | 81 (81)     | 40 (40)                   | 0 (0)         | 0           | 0    | 39 (39)      | 34 (34)           | 8 (8)            |

The **KEY Writer** design is provided as part of the FPGA Lock IP package. This allows users to quickly program and lock their custom secret key on their PCBs.

In a target design, delaying the trigger of the hash check for a period could allow CEMs to build and test designs with full functionality. When the assembled/ tested boards are received the ATSHA204A can be programmed in situ with a quickly loaded FPGA image with the **Key Writer** module to permanently enable functionality after power on.

The secret key can be programmed in the ATSHA204A at the factory (contact Microchip for details), or in a stand-alone programmer.

The FPGA Lock and Key Writer are provided in clear VHDL to allow user verification of operation.

#### Demonstration

A quick 2 minute demonstration of the FPGA Lock and Key Writer functionality can be seen here...

https://youtu.be/yH0eSVunF2M

The ATSHA204A devices are delivered with a default set of keys. In the demonstration a test is done against a fresh device. This fails to match the expected secret key hash result so the 'enable' output goes inactive. The secret key is then programmed and another test is performed, this time the result matches and the 'enable' output remains active.

# 2. Implementation

#### 2.1 FPGA Lock

# 2.1.1 FPGA Lock Port Descriptions

| Port            | Туре                  | In/Out | Description                                        |
|-----------------|-----------------------|--------|----------------------------------------------------|
| sim             | Generic               |        | Set to '0'                                         |
| bit_period      | Generic               |        | Number of System clock cycles in 4.45us (rounded   |
| -               |                       |        | up)                                                |
| clk             | std_logic             | In     | System clock                                       |
| rst             | std_logic             | In     | Active high reset synchronous to System clock      |
| dio             | std_logic             | Inout  | Bi-directional IO Pin interface to the ATSHA204A.  |
| go              | std_logic             | In     | Single system clock width trigger to send the      |
|                 |                       |        | challenge and do a hash test.                      |
| serial_no       | std_logic_vector(470) | Out    | 48 Bit ATSHA204A Serial number                     |
| serial_no_valid | std_logic             | Out    | Flag that is set when the serial number has been   |
|                 |                       |        | read and is valid.                                 |
| enable          | std_logic             | Out    | Enable output to the FPGA, this is the result of a |
|                 |                       |        | test of the ATSHA204A.                             |
|                 |                       |        |                                                    |
|                 |                       |        | This is reset to '1' so functionality defaults to  |
|                 |                       |        | enabled. When the check is completed if it fails   |
|                 |                       |        | this is driven to '0'.                             |
| hash_tested     | std_logic             | Out    | Flag that the challenge and hash comparison has    |
|                 |                       |        | completed.                                         |
| timeout_error   | std_logic             | Out    | No device has been detected.                       |
| glitch_error    | std_logic             | Out    | A start bit has been detected from the ATSHA204A   |
|                 |                       |        | but when checked at a half bit period it is no     |
|                 |                       |        | longer present.                                    |
|                 |                       |        |                                                    |

# 2.1.2 FPGA Lock Instantiation

The FPGA Lock is instantiated as follows...

```
fpga_lk:entity work.fpga_lock
generic map
( sim => '0', -- in std_logic := '0';
    bit_period => "0110111101") -- in std_logic_vector(9 downto 0)) -- # Clocks
for 4.45 us
port map (
    clk => clk, -- in std_logic;
    rst => rst, -- in std_logic;
    go => fpga_lock_go, -- in std_logic;
    dio => fpga_lock_dio, -- inout std_logic;
    serial_no => serial_no, -- out std_logic;
    ser_no_valid => serial_no_valid, -- out std_logic;
    hash_tested => hash_tested , -- out std_logic;
    timeout_error => timeout_error, -- out std_logic;
    j;
}
```

# 2.2 Key Writer

#### 2.2.1 Key Writer Port Descriptions

| Port            | Туре                  | In/Out | Description                                       |
|-----------------|-----------------------|--------|---------------------------------------------------|
| sim             | Generic               |        | Set to '0'                                        |
| bit_period      | Generic               |        | Number of System clock cycles in 4.45us (rounded  |
|                 |                       |        | up)                                               |
| clk             | std_logic             | In     | System clock                                      |
| rst             | std_logic             | In     | Active high reset synchronous to System clock     |
| dio             | std_logic             | Inout  | Bi-directional IO Pin interface to the ATSHA204A. |
| go              | std_logic             | In     | Single system clock width trigger to start the    |
|                 |                       |        | key_write process                                 |
| key_written     | std_logic             | Out    | Flag that the key write process has completed.    |
|                 |                       |        |                                                   |
|                 |                       |        |                                                   |
| serial_no       | std_logic_vector(470) | Out    | N/A                                               |
| serial_no_valid | std_logic             | Out    | N/A                                               |
| enable          | std_logic             | Out    | N/A                                               |
| hash_tested     | std_logic             | Out    | N/A                                               |
| timeout_error   | std_logic             | Out    | N/A                                               |
| glitch_error    | std_logic             | Out    | N/A                                               |
|                 |                       |        |                                                   |

# 2.2.2 Key Writer Instantiation

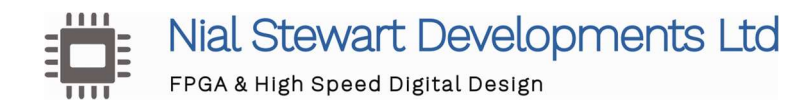

# 2.3 File list

# 2.3.1 FPGA Lock

For **Intel** designs add the following files to the FPGA project.

fpga\_lock.vhd atsha204a\_if.vhd crc16.vhd trn\_gen.vhd line\_if.vhd sha256\_calc.vhd mess\_key\_ram\_256x32.vhd workings\_ram\_128x32.vhd

For **Xilinx** designs add fpga\_lock.vhd atsha204a\_if.vhd crc16.vhd trn\_gen.vhd line\_if.vhd sha256\_calc.vhd inferable\_dp\_ram\_1clk.vhd xil\_mess\_key\_ran\_256x32.vhd xil\_workings\_ram\_128x32.vhd

# 2.3.2 Key Writer

For Intel designs add the following files to the FPGA project.

key\_writer.vhd key\_wr\_atsha204a\_if.vhd crc16.vhd line\_if.vhd mess\_key\_ram\_256x32.vhd

#### For Xilinx designs add

key\_writer.vhd key\_wr\_atsha204a\_if.vhd crc16.vhd line\_if.vhd inferable\_dp\_ram\_1clk.vhd xil\_mess\_key\_ran\_256x32.vhd

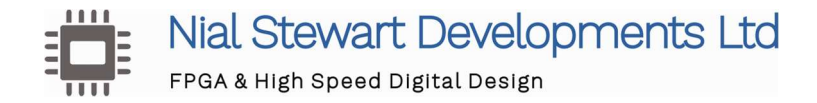

# 2.4 Constraints

If the system clock is defined and the trigger inputs are synchronous the only thing that needs constrained is the bidirectional dio pin. The communication 'bit period' is 445uS so only a very loose constraint is needed. The following creates a virtual clock and applies a 500ps input and output delay constraint. These constraints work in both Quartus and Vivado and should be added to your design's \*.sdc or \*.xdc file.

create\_clock -name virt\_inout\_clk -period 1000
set\_clock\_groups -asynchronous -group [get\_clocks virt\_inout\_clk]

set\_output\_delay -clock [get\_clocks virt\_inout\_clk] 500.000 [get\_ports fpga\_lock\_io] set\_input\_delay -clock [get\_clocks virt\_inout\_clk] 500.000 [get\_ports fpga\_lock\_io] set\_output\_delay -clock [get\_clocks virt\_inout\_clk] 500.000 [get\_ports key\_wr\_io] set\_input\_delay -clock [get\_clocks virt\_inout\_clk] 500.000 [get\_ports key\_wr\_io]

With Xilinx designs the following must be added to the \*.XDC to allow the combinatorial loops in the random number generator module (change the hierarchy as appropriate).

set\_property ALLOW\_COMBINATORIAL\_LOOPS true [get\_nets {fpga\_lk/real\_challenge.chal\_gen/ring5[0]}] set\_property ALLOW\_COMBINATORIAL\_LOOPS true [get\_nets {fpga\_lk/real\_challenge.chal\_gen/ring7[0]}] set\_property ALLOW\_COMBINATORIAL\_LOOPS true [get\_nets {fpga\_lk/real\_challenge.chal\_gen/ring9[0]}] set\_property ALLOW\_COMBINATORIAL\_LOOPS true [get\_nets {fpga\_lk/real\_challenge.chal\_gen/ring11[0]}] set\_property ALLOW\_COMBINATORIAL\_LOOPS true [get\_nets {fpga\_lk/real\_challenge.chal\_gen/ring11[0]}]

# 2.5 Signal Integrity

Communications with the ATSHA204A is via an 'open drain' interface with an external pull up.

Communication is relatively slow with a bit period of 4.45us however it is the user's responsibility to ensure the integrity of the link between the FPGA and ATSHA204A.

A successful hash test down 2M of ribbon cable, this was a 3.3V link with a 2.2K pullup.

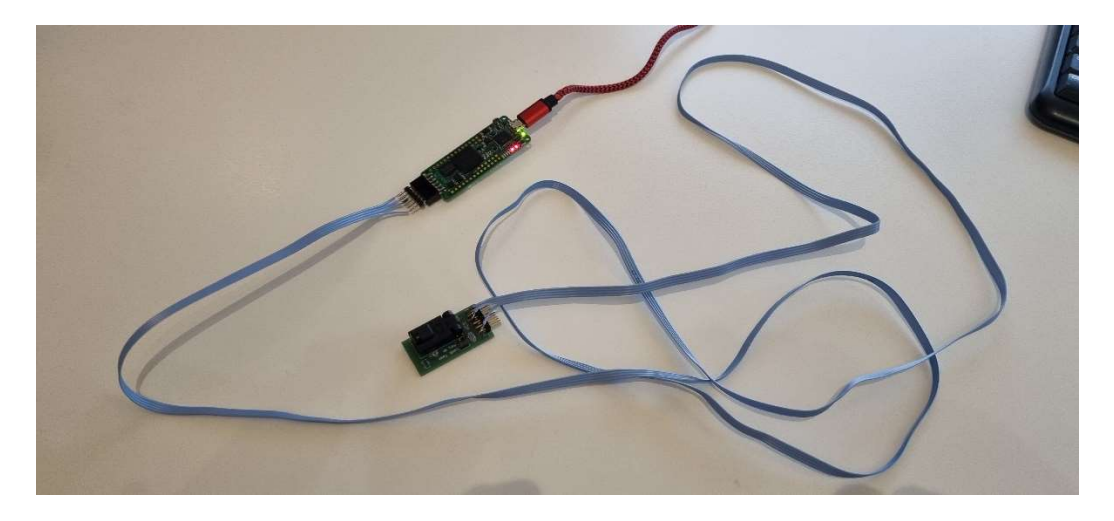

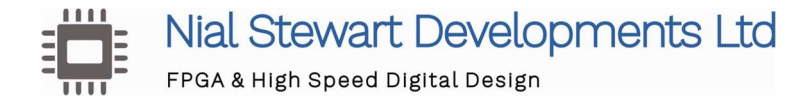

# 2.6 Setting a Custom 256 Bit Key

The simulations and example builds in the delivered IP all use a secret key of 0xA5A5A5A51111111122222223333333444444445555555566666666677777777

For user implementation a unique 256 bit secret key should be chosen.

#### 2.6.1 Intel Designs

In both the FPGA\_Lock and Key\_Writer designs the secret key is defined in "message\_init.hex".

In Quartus, File-> Open then change the file type selection to 'All Files'. Navigate to the design\vhdl directory, select the "messge\_init.hex" then when prompted set the Word Size to 32.

Quartus displays the file contents as below..

| 8    | message_init.hex |          |          |          |          |            |          |          |         |
|------|------------------|----------|----------|----------|----------|------------|----------|----------|---------|
| Addr | +0               | +1       | +2       | +3       | +4       | +5         | +6       | +7       | ASCII   |
| 038  | 00000000         | 00000000 | 00000000 | 00000000 | 00000000 | 00000000   | 00000000 | 00000000 | ******  |
| 040  | 428A2F98         | 71374491 | BECOFBEF | E9B5DBA5 | 39560258 | 59F111F1   | 923F82A4 | ABICSEDS | ******  |
| 048  | E40B60C1         | 12835001 | 243185DE | 24064166 | 20502665 | ANT AD ANA | SCROADDC | C190F174 | ******* |
| 050  | 092F5152         | A921(66D | B00327C8 | BESOZECZ | CoFOORER | D5470147   | 06(46351 | 14202067 | ******  |
| 060  | 27B70A85         | 2E1B2138 | 4D2C6DFC | 53380D13 | 650A7354 | 766A0ABB   | 81C2C92E | 92722C85 |         |
| 068  | A2BFE8A1         | A81A664B | C24B8B70 | C76C51A3 | D192E819 | D6990624   | F40E3585 | 106AA070 |         |
| 070  | 19A4C116         | 1E376C08 | 2748774C | 34B0BCB5 | 391C0CB3 | 4ED8AA4A   | 5B9CCA4F | 682E6FF3 |         |
| 078  | 748F82EE         | 78A5636F | 84C87814 | 8CC70208 | 90BEFFFA | A4506CEB   | BEF9A3F7 | C67178F2 |         |
| 080  | A5A5A5A5         | 11111111 | 22222222 | 33333333 | 4444444  | 55555555   | 66666666 | 7777777  |         |
| 088  | 00000000         | 00000000 | 00000000 | 00000000 | 00000000 | 00000000   | 00000000 | 00000000 |         |
| 090  | 08400000         | 00000000 | 00000000 | 000000EE | 00000000 | 00000000   | 80000000 | 00000000 |         |
| 098  | 00000000         | 00000000 | 00000000 | 00000000 | 00000000 | 00000000   | 00000000 | 000002C0 |         |
| 0a0  | 00000000         | 00000000 | 00000000 | 00000000 | 00000000 | 00000000   | 00000000 | 00000000 |         |

The secret key is stored in addresses 0x80 to 0x87, this can be modified and saved to whatever is required. Care should be taken not to modify any other values in this file.

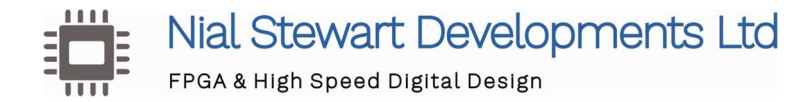

# 2.6.2 Xilinx Designs

In both the FPGA\_Lock and Key\_Writer designs the secret key is defined in the plain text files "xil\_message\_init.hex".

The secret key is defined in the text file between lines 129 and 136. This should be set to whatever value the user has chosen.

| 124 | 8CC70208 |
|-----|----------|
| 125 | 90BEFFFA |
| 126 | A4506CEB |
| 127 | BEF9A3F7 |
| 128 | C67178F2 |
| 129 | A5A5A5A5 |
| 130 | 11111111 |
| 131 | 22222222 |
| 132 | 33333333 |
| 133 | 4444444  |
| 134 | 55555555 |
| 135 | 66666666 |
| 136 | 77777777 |
| 137 | 00000000 |
| 138 | 00000000 |
| 139 | 00000000 |

Again, care should be taken not to modify any other values in this file.

Note: The same secret key must be set in the FPGA\_Lock and FPGA\_Writer designs for the FPGA hash test to work.

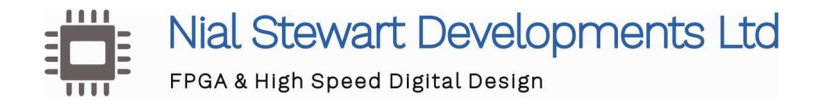

# 3. TestBench

A basic testbench is provided that demonstrates consecutive FPGA\_Lock tests against two devices with the example 0xA5A5... key and a challenge of 8\* x''11111111''.

The device IDs and returned HASH test results that the testbench drives are the signal tap results from two real ATSHA204A devices. In the FPGA\_Lock module if the sim generic is set to '1', the 'random' challenge is set to 8 x"11111111".

When triggered the core wakes the ATSHA204A then reads its unique device ID. A Hash test is then triggered with a write of the random challenge and the parameters to be included in the hash (eg include the device ID). When the device returns the result each 32 bit word is compared to the internally calculated values and the Enable output de-asserted if these do not match.

The testbench can be modified to return an incorrect value and the output will be disabled.

Scripts are provided to run the testbench with the Intel Starter version of Modelsim. To run the testbench....

#### 3.1 Intel Testbench

Run up Modelsim File -> Change Directory to the FPGA\_Lock/Modelsim directory In the Transcript window type.... "source Intel\_Compile\_Run\_FPGA\_Lock\_testbench.do"

A 'work' subdirectory should be created then the design and testbench compiled into it, then run with the wave window loaded with a range of pertinent signals. The test should run for 160ms.

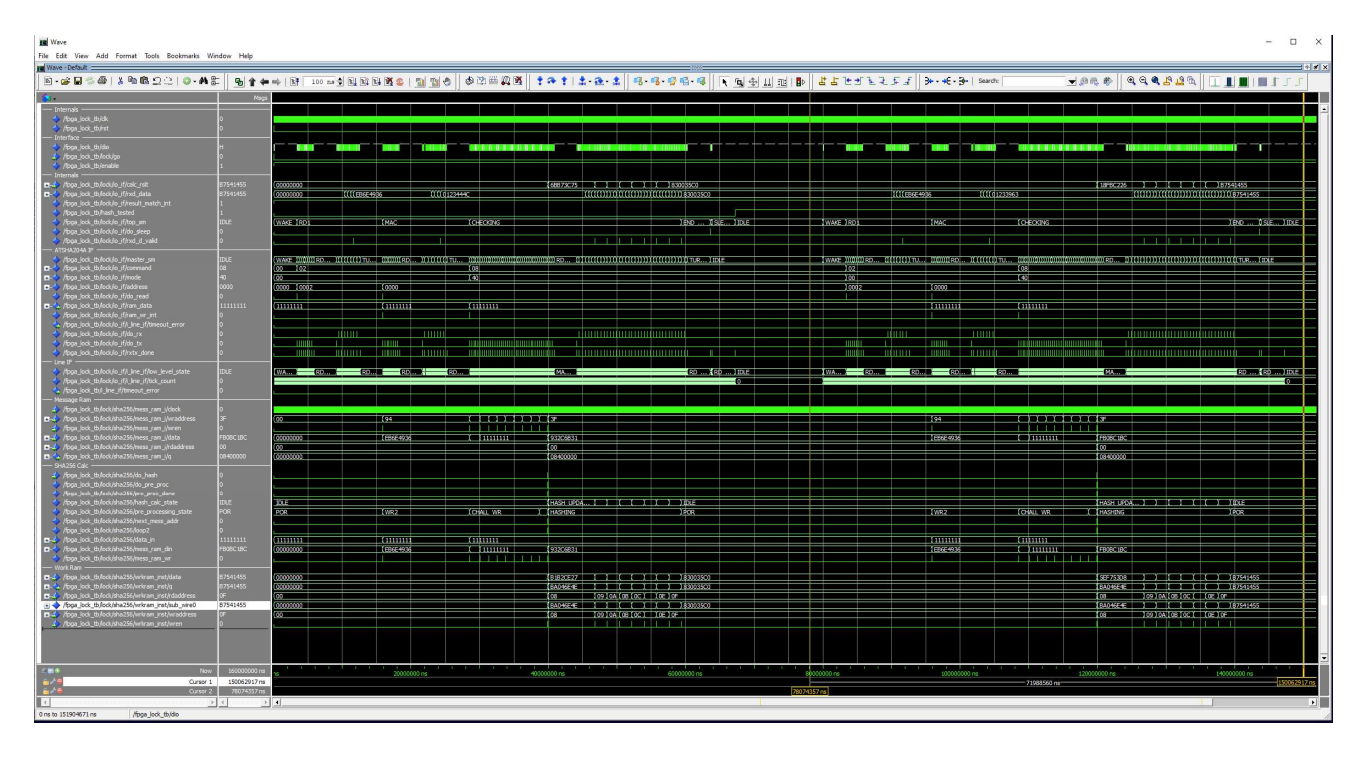

The Intel version of Modelsim has the altera\_mf library pre-compiled, if using a different version this library must be compiled from the Quartus source and mapped to in modelsim.ini

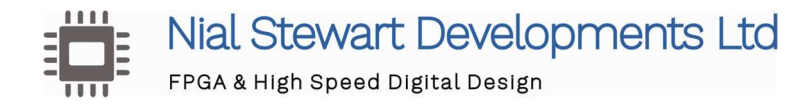

# **3.2 Xilinx Testbench**

Run up Modelsim File -> Change Directory to the FPGA\_Lock/Modelsim directory In the Transcript window type "source Xilinx\_Compile\_Run\_FPGA\_Lock\_testbench.do"

A 'work' subdirectory should be created then the design and testbench compiled into it, then run with the wave window loaded with a range of pertinent signals. The test should run for 160ms.

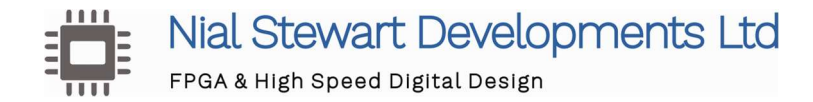

# 4. Example Builds

Two very basic example Intel and Xilinx designs are provided to demonstrate the implementation of the FPGA\_Lock and Key\_Writer designs.

The top level design files are... CYC1000\_FPFA\_Lock\_Demo\vhdl\cyc1000fpga\_lock\_demo.vhd Artix7\_FPGA\_Lock\_Demo\vhdl\artix7\_fpga\_lock\_demo.vhd

Examining these will show how easily the FPGA Lock and Key Writer modules are included in a design.

The Project files are.... CYC1000\_FPFA\_Lock\_Demo\Intel\cyc1000fpga\_lock\_demo.qpf Artix7\_FPGA\_Lock\_Demo\Artix7\_FPGA\_Lock\_Demo.xpr

The projects are targeted at low end devices and use Quartus Lite 18.1 and Vivado 2018.3 so they can be opened and rebuilt by more recent versions of the tools.

# 4.1 Intel

An example design is provided targeting the Cyclone 10 on Arrow CYC1000 development board. The contains the **FPGA Lock** and **Key Writer** modules but they drive separate IO pins as they would in separate implementations.

The FPGA Lock IO is on FPGA pin D16, this is connected to the PMOD header D3, the Key Writer IO to FPGA pin F16, PMOD-D2.

#### PMOD Header J8 looking into the connector

| 3.3V | GND | D3   | D2     | D1  | D0   |
|------|-----|------|--------|-----|------|
|      |     | FPGA | Key    | Sel | Sel  |
|      |     | Lock | Writer | Key | Lock |
|      |     | IO   | IO     | Wr  | Test |
| 3.3V | GND | D7   | D6     | D5  | D4   |
|      |     |      |        |     |      |

#### LEDs

LED0 – (Nearest the USB connector) – FPGA Functionality Enable/ result of FPGA Lock Test

- LED2 Lock Test Completed
- LED4 Timeout error
- LED6 Glitch Error
- LED7 Key Write Done

# **User Pushbuttons**

PB3 – (Nearest the PMOD connector) – Do FPGA Lock Test PB2 – Do Key Write

There is only one user button on this board so two inputs are provided to select whether a Lock Test or Key Write will be triggered.

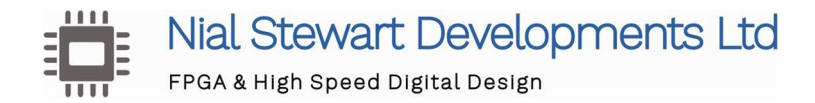

Implementing both cores in the design allows the secret key to be programmed in an ATSHA204A, then a hash test done to confirm it has been correctly configured. This arrangement could be used in production.

#### 4.2 Xilinx

An example design is provided targeting the Artix 7 on the Digilent Arty Development board, this contains both the **FPGA Lock** and **KEY Writer** modules.

The FPGA Lock IO is on FPGA pin V11, this is connected to the PMOD header JC-D3, the Key Writer IO to FPGA pin V10, PMOD JC-D2.

#### **PMOD Header JC looking into the connector**

| 3.3V | GND | D3   | D2     | D1 | D0 |
|------|-----|------|--------|----|----|
|      |     | FPGA | Key    |    |    |
|      |     | Lock | Writer |    |    |
|      |     | IO   | IO     |    |    |
| 3.3V | GND | D7   | D6     | D5 | D4 |
|      |     |      |        |    |    |

The FPGA Lock test is triggered by BTN0 (furthest away from the USB connector) A Key Write is triggered by BTN1.

- LD4 FPGA Functionality Enable/ result of FPGA Lock Test
- LD5 Lock Test Completed
- LD6 Timeout Error
- LD7 Glitch Error

LD0 – Goes red -> green to show the Key Write has been performed.

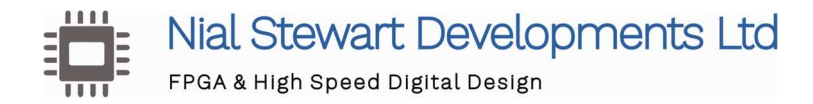

# 5. Purchase

Licensing is on a 'site' basis, the purchase of a site licence will allow the use of the core in any projects without restriction.

Please contact <u>nial@nialstewartdevelopments.co.uk</u> for full licensing details and with any queries about purchasing the core.

# **User Guide Changelog**

| Version | Date       | Changes                                                                                                    |
|---------|------------|----------------------------------------------------------------------------------------------------|
| 1.0     | 09/05/2023 | First Customer Release                                                                                                    |
| 2.0     | 10/01/2024 | Inferrable rams used for the Xilinx build.<br>Improved Key Writer implementation description<br>Constraints updated<br>Testbench scripts improved<br>Example design descriptions updated |
|         |            |                                                                                                    |
|         |            |                                                                                                    |
|         |            |                                                                                                    |
|         |            |                                                                                                    |